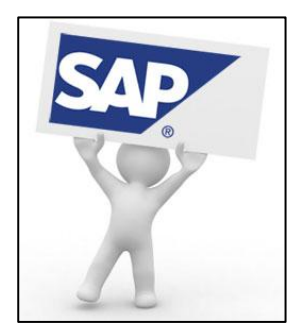

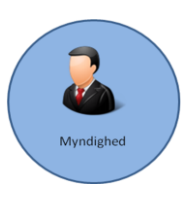

Opdateret 17. januar 2016

# Vejledning for leder/Assisterende MA i E-rekruttering

Denne vejledning er et "hjælpeværktøj", og er baseret på at læseren har set videovejledninger på HR-portalen.

#### Ordforklaring

- Leder/Assisterende MA er enten chef eller en MA der assistere chefen i rekrutteringen. Rollen tildeles til den eller de personer, der ved den enkelte myndighed har bemyndigelse til at iværksætte en rekruttering, og som normalt opretter rekrutteringsanmodningen (søgeordren).
- Rekrutteringsansvarlig er navnet på rollen, som alle HR-konsulenter fra FPS får i E REK.
- Søgeordre er betegnelsen for den aktivitet som registreres i E-rekruttering, når en kunde kontakter FPS og gerne vil have besat en stilling i deres struktur. Det betyder at de anmoder om at få en stilling besat, dét vi i Online Rekruttering kaldte en anmodning.
- Intern kandidat er en kandidat, som er ansat i Forsvaret, og som har et MA nummer i SAP/DeMars. Det gælder alle medarbejder indenfor Hjemmeværnet og det gamle Forsvarskommandoens område.
- <u>Ekstern kandidat</u> er en kandidat, som ikke er ansat i Forsvaret og som derfor ikke har et MA nummer i SAP/DeMars eller en tidligere ansat med MA nummer.
- > <u>FU</u> = Forsvarets Uddannelser, der varetager optagelse og afprøvning af Forsvarets uddannelser.
- HJV = Hjemmeværnet, der varetager optagelse og afprøvning til frivillige i Hjemmeværnet.
- Processkabelon er en foruddefineret proces indenfor hvert af de 3 rekrutteringsområder (BEM, FU, HJV). Forretningen har bestemt hvilke aktiviteter, der undervejs i processen typisk er brug for, og det er derimod kun disse der er synlige for HR-konsulenten, der arbejder med søgeordren. Dog er det muligt at tilføjer de resterende aktiviteter, hvis der er behov løbende i processen.

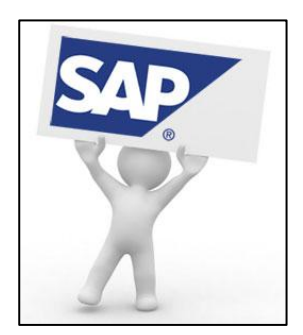

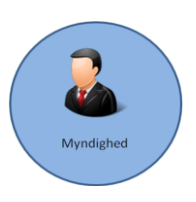

#### Indholdsfortegnelse

| Log ind i E-rekruttering   | 3  |
|----------------------------|----|
| Inden du logger ind        | 3  |
| Log ind via HR-portalen    | 3  |
| Opret søgeordre til FPS    | 6  |
| Generelle jobinformationer | 6  |
| Krav                       | 9  |
| Stillingsopslag            | 9  |
| Behandlingsteam            | 12 |
| Ansøgninger                | 14 |
| Vurdering af kandidater    | 14 |

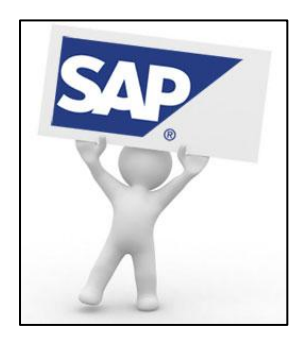

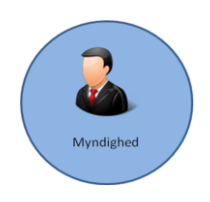

Opdateret 17. januar 2016

#### Log ind i E-rekruttering

#### Inden du logger ind

Inden du logger ind i E-rekruttering, skal du sikre dig at du har fået den fornødne rolle Leder/Assisterende MA ("P-TJS\_220"). Alle ledere i Forsvaret, som i forvejen godkender arbejdstid, vil have adgang til E-rekruttering automatisk. Er du ikke chef eller leder, skal du anmode om rolle Leder/Assisterende MA ("P-TJS\_220") via myndighedens lokale AE – bogsgodkender. Dette fungerer på samme måde, hvis du skal have oprettet adgang til DeMars via <u>IT-INFO</u> (link hertil er i højre kolonne på siden).

#### Log ind via HR-portalen

Alle andre end FPS' HR-konsulenter logger ind via HR-portalen

• Klik på "Chefens side"

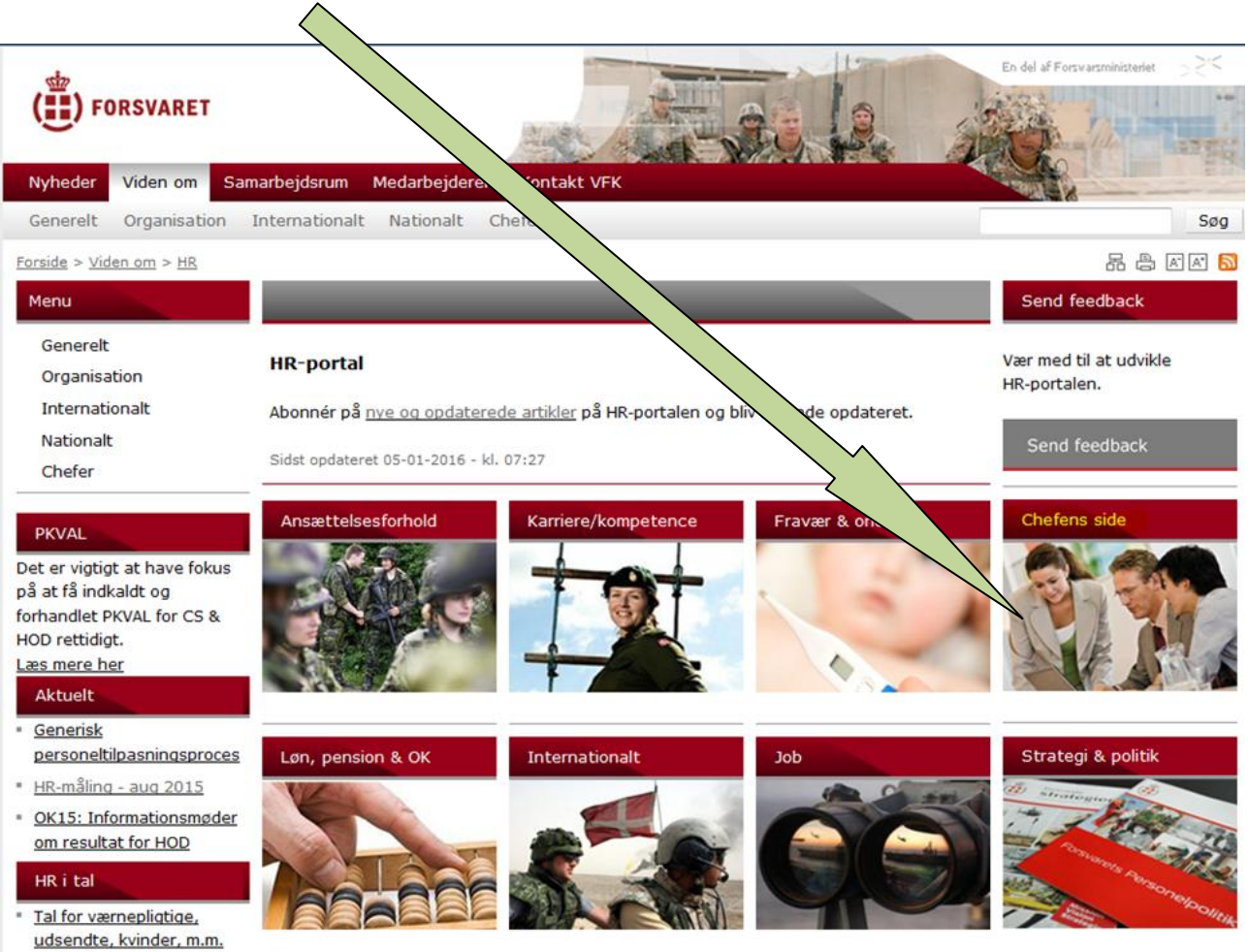

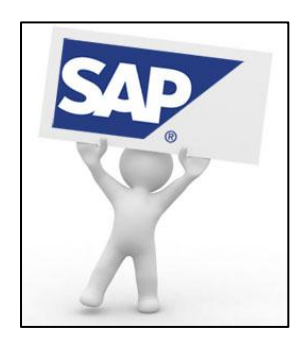

• Klik på "E-rekruttering" som fremgår under overskriften "Ansætte" i venstre side på skærmen.

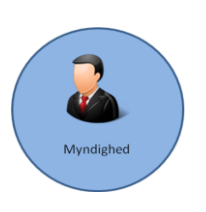

Opdateret 17. januar 2016

#### Job

Ansætte

- Jeg skal rekruttere en medarbejder
- E-rekruttering
- <u>Veiledning til</u> stillingsannonce
- <u>Rekrutteringsfremmende</u> <u>værktøjer</u>
- Klik på "E-rekruttering" som fremgår under "Relaterede værktøjer" i højre side på skærmen.

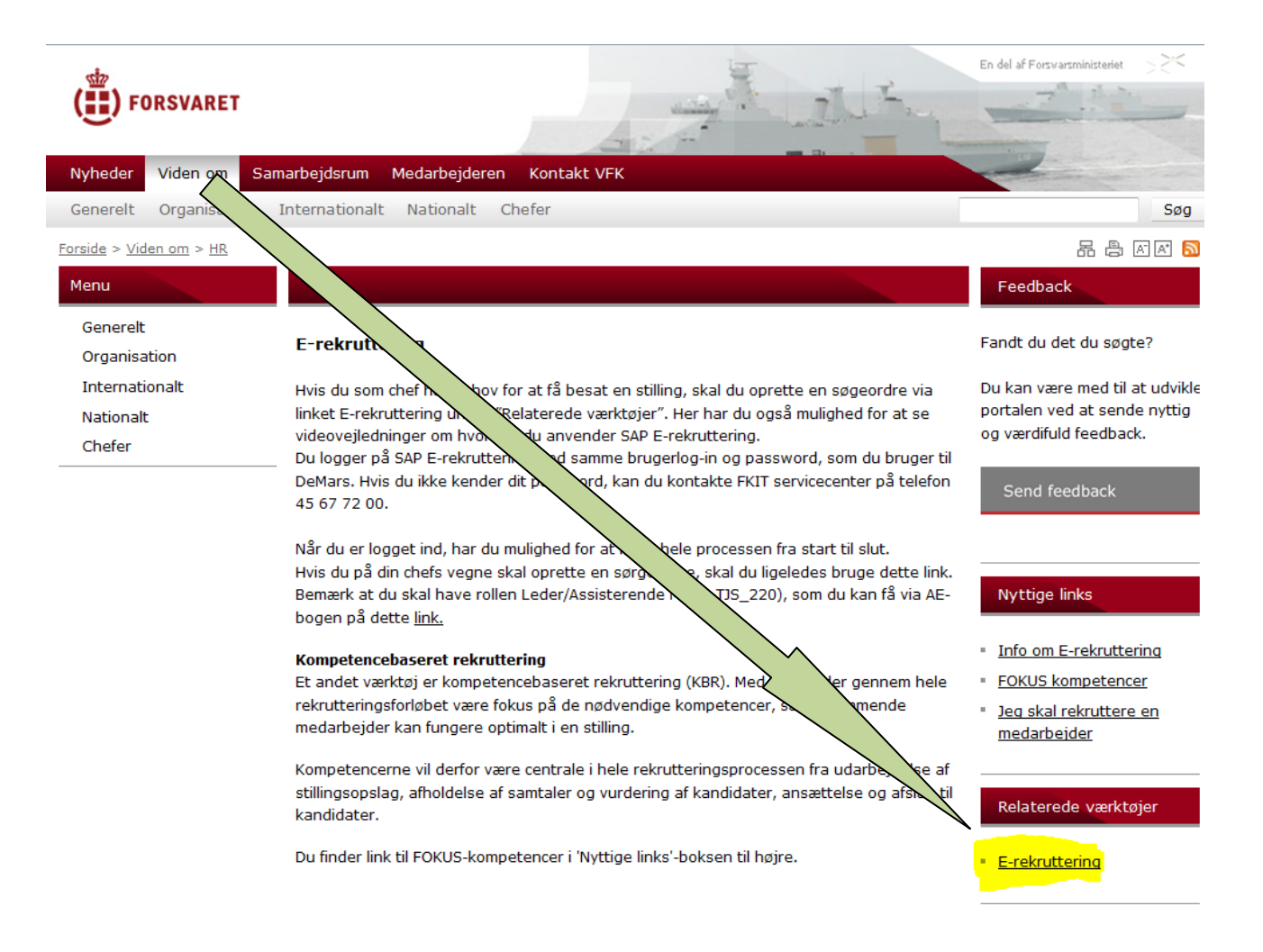

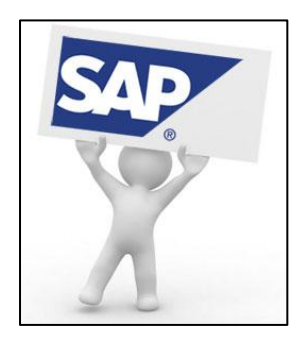

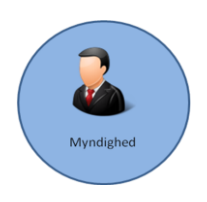

Opdateret 17. januar 2016

• Klik på • Opret søgeordre/kandidatvurdering hvorefter nedenstående billede i nogle tilfælde fremkommer. Her trykker du blot som anvist med gul markering.

| 8 | Der er et problem med dette websteds sikkerhedscertifikat.                                                               |
|---|----------------------------------------------------------------------------------------------------|
|   | Dette websteds sikkerhedscertifikat blev ikke udstedt af et nøglecenter, der er tillid til.                              |
|   | Problemer med sikkerhedscertifikat kan skyldes et forsøg på at narre dig eller opsnappe data, du sender til<br>serveren. |
|   | Det anbefales, at du lukker denne webside og ikke fortsætter til webstedet.                                              |
|   | 🦁 Klik her for at lukke denne webside.                                                                                   |
|   | R Fortsæt til dette websted (anhefales ikke)                                                                             |
|   | · i chort il actr accord (allociario anch                                                                                |

Du er nu inde i log-ind billedet, hvor du skriver dit stabsnr. i feltet "Brugernavn" og din adgangskode til DeMars i feltet "Password".

| Logon                  |                |
|------------------------|----------------|
| Bruger *<br>Password * |                |
|                        | Tilgængelighed |
| Ændr password          |                |

Sådan ser din forside ud når du er logget ind - opdelt i 2 (Søgeordre og kandidater).

| Søgeor  | drer                       |                                                           |                         |                   |                         |          |                |            |                     |            |                |                          |
|---------|----------------------------|-----------------------------------------------------------|-------------------------|-------------------|-------------------------|----------|----------------|------------|---------------------|------------|----------------|--------------------------|
| Opret   | Ændre Kopier               |                                                           |                         |                   |                         |          |                |            |                     |            |                | Filter                   |
|         |                            |                                                           |                         |                   |                         |          |                | Kandidater |                     |            |                |                          |
| Søge    | ordre                      |                                                           | Er sendt til            | IFPS              | Ansøgning               | Status   | Oprettet den   | Foreslået  | l alt               | Behandles  | Afslag givet   | Trukket tilbage          |
|         |                            |                                                           | Ja                      |                   |                         | Frigivet | 19.11.2015     | 0          | 11                  | 4          | 7              | 0                        |
|         |                            |                                                           |                         |                   |                         |          |                |            |                     |            |                |                          |
|         |                            |                                                           |                         |                   |                         |          |                |            |                     |            |                |                          |
|         |                            |                                                           |                         |                   |                         |          |                |            |                     |            |                |                          |
|         |                            |                                                           |                         |                   |                         |          |                |            |                     |            |                |                          |
|         |                            |                                                           |                         |                   |                         |          |                |            |                     |            |                | 12.01.2016 15:47 Opdater |
| Kandi   | datvurdering Publice       | rede stillingsopslag                                      |                         |                   |                         |          |                |            |                     |            |                |                          |
|         |                            |                                                           |                         |                   |                         |          |                |            |                     |            |                |                          |
| Her kan | du vurdere kandidaterne oj | i den valgte søgeordre.<br>g eventuelt eftersende spørges | kemaer.                 |                   |                         |          |                |            |                     |            |                |                          |
| Gåtil   | snørneskema                | kandidat for secondre                                     | der kandidat for talent | toool Ansegerdata |                         |          |                |            |                     |            |                | Filter                   |
|         |                            |                                                           | 0                       | the stand         | Manda da el como contra |          |                |            | . A sector of a set | -lands and |                |                          |
| 5 IC    |                            | Obto                                                      | Spørgeskema             | 1148.64           | Vurdering søgeordre     |          | Tabulk under a |            | Vurdering ta        | alentpool  | Falselbasedada |                          |
| IC IN   | ndidat                     | Status                                                    | ran                     | Udiyidi           | samlet vurdening        |          | Enkelwurdening |            | Samiervurd          | lenng      | Enkelwurdenng  |                          |
|         |                            |                                                           |                         |                   |                         |          |                |            |                     |            |                |                          |
|         |                            |                                                           |                         |                   |                         |          |                |            |                     |            |                |                          |
|         |                            |                                                           |                         |                   |                         |          |                |            |                     |            |                |                          |
|         |                            |                                                           |                         |                   |                         |          |                |            |                     |            |                |                          |
|         |                            |                                                           |                         |                   |                         |          |                |            |                     |            |                | 12.01.2016 15:47 Opdater |
|         |                            |                                                           |                         |                   |                         |          |                |            |                     |            |                |                          |

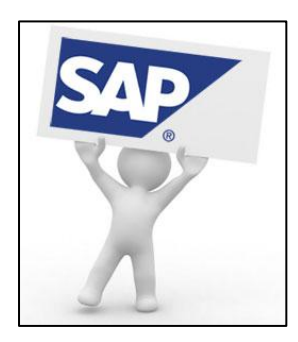

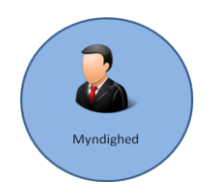

Opdateret 17. januar 2016

#### **Opret søgeordre til FPS**

Klik på "Opret"

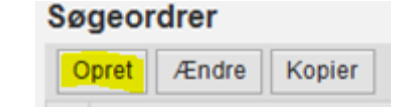

Alle søgeordre er delt op i 4 faneblade:

- 1. Generelle jobinformationer
- 2. Krav
- 3. Stillingsopslag
- 4. Behandlingsteam

#### Generelle jobinformationer

Du skal som minimum udfylde de krævede felter og et stillingsnr. på den pågældende stilling, du ønsker besat. Men udfyld gerne flere felter, så du hjælper processen hurtigere igennem for den HR-konsulent i FPS, der får tildelt din søgeordre.

- "Søgeordretitel" udfyldes med den titel du ønsker skal fremgå på stillingsopslaget.
- "Ansættende leder" udfyldes automatisk med dit MA nr. og dit navn.
- "Alias" udfyldes med en kendetegn for stilling, så den er nemmere at udsøge for FPS, hvis du har mange lignende søgeordrer.
- "Rekrutteringsansvarlig" udfyldes automatisk når en HR-konsulent er blevet tildelt din søgeordre i FPS.

| Opret søgeordre    | : (I udkast)                          |         |                     |                         |                                  |
|--------------------|---------------------------------------|---------|---------------------|-------------------------|----------------------------------|
| Gem Frigiv Søgning | efter kandidater Vis p                | rint Æn | dr statusårsag      |                         |                                  |
| Generelle jobi     | nformationer                          | Krav    | Stillingsopslag (0) | Behandlingsteam         |                                  |
| Basisdata          |                                       |         |                     |                         |                                  |
| Søgeordretitel: *  |                                       |         |                     | Alias:                  |                                  |
| Ansættende leder:  | L L L L L L L L L L L L L L L L L L L |         |                     | Rekrutteringsansvarlig: | 99999997 A1 - Skal ikke tildeles |
| Processkabelon:    |                                       |         | 1                   |                         |                                  |
|                    |                                       |         |                     | Ansøgningsfrist:        | 1                                |

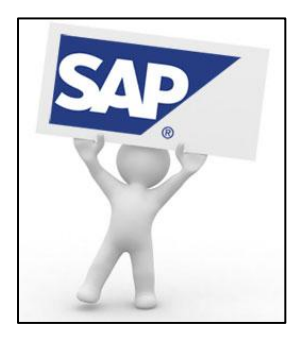

Docks

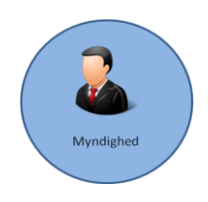

# Leder/Assisterende MA

Opdateret 17. januar 2016

- "Jobkategori" udfyldes med det fagområde der ligger tættest op af stillingen.
- "Tiltrædelsesdato" udfyldes med en ca. dato. Hvis du sætter hak ved "Snarest" også, vises dette på stillingsopslaget i stedet for en dato.
- "Projekttype" har indflydelse på publiceringsmetoden.
  - Militær Stillingsopslaget publiceres til Forsvaret.dk/job under 'Militære stillinger'.
  - **Civil** Stillingsopslaget publiceres til Forsvaret.dk/job under 'Civile stillinger'. Samt <u>Jobnet.dk</u> og Job-istaten.dk
  - Civil/Militær Stillingsopslaget publiceres til Forsvaret.dk/job under 'Civile stillinger' og 'Militære stillinger'.
     Samt Jobnet.dk og Job-i-staten.dk

| Deskælugelsesbeuligelset        |              |                              |                              |   |
|---------------------------------|--------------|------------------------------|------------------------------|---|
| Jobbetegnelse:                  |              |                              |                              |   |
| Branche:                        | Selekter 🗸 🗸 | Funktionsniveau/Løngruppe: * | <ul> <li>Selekter</li> </ul> | ~ |
| Jobkategori: *                  | Selekter 👻   | ]                            |                              |   |
| Jobkategori1:                   | ~            | ]                            |                              |   |
| Jobkategori2:                   | v            |                              |                              |   |
| Kontraktart:                    | Selekter 🗸 🗸 | Arbejdstid:                  | Selekter                     | ~ |
| Tiltrædelsesdato: *<br>Snarest: | 1            | Slutdato:                    | 1                            |   |
| Myndighed: *                    |              | 1 💼                          |                              |   |
| Værn: *                         | Selekter 🗸 🗸 | Fast tjenestested:           | Selekter                     | ~ |
| Region: *                       | Selekter 🗸 🗸 | Arbejdssted: *               | Selekter                     | ~ |
| Projekttype: *                  | Selekter 🗸 🗸 | KESDH nr:                    |                              |   |
| Stabsnummer:                    |              |                              |                              |   |
| Løninformation:                 |              |                              |                              |   |
|                                 |              |                              |                              |   |

• Klik på "Tilføj" under Stillinger

Stillinger Tilføj

• Sæt bullet i "Tabel" og slet MA nr. under "Ansættende leder".

| Selekter stilling   |                    |         |                           | □ ×                      |
|---------------------|--------------------|---------|---------------------------|--------------------------|
| Resultat til:       | ◯ Organisationstræ | 💿 Tabel |                           |                          |
| Organisationsenhed: |                    |         | Ansættende leder:         | 🗗 Maria Louise Johansson |
| Stilling:           |                    |         | Kun vakante stillinger: 📃 |                          |
| Start søgning       |                    |         |                           |                          |
|                     |                    |         |                           |                          |
|                     |                    |         |                           | OK Afbryd                |

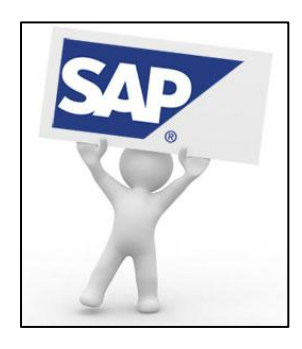

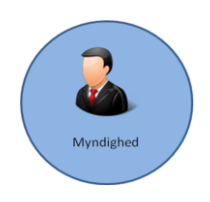

Opdateret 17. januar 2016

Skriv stillingsnr. i feltet "Stilling" og klik "Start søgning"

| Stilling: | 03112212 |
|-----------|----------|
|           |          |

Start søgning

Herefter vil stillingen fremgår af oversigten. Marker feltet til venstre for stillingsbetegnelsen og klik OK. Du har mulighed for at tilføje flere end en stilling til din søgeordre.

Hvis du ikke kan få vist stillingen, du ønsker, kan det være fordi stillingen ikke er aktiv endnu. I disse tilfælde må du skrive stillingsnr. i bemærkningsfeltet på faneblad "Generelle jobinformationer".

Resultat

| View: [Standardview] | <b>v</b>     |              |              |            | 7         |
|----------------------|--------------|--------------|--------------|------------|-----------|
| Stilling             | Stillings-ID | Organisation | Indehaver    | Vakant fra | Job       |
| HR-KONSULENT         | 03112212     | BEMELM 3A/B  | Johansson, M |            | HR-KONSUL |
| _                    |              |              |              |            |           |
|                      |              |              |              |            |           |

I sidste del af faneblad "Generelle jobinformationer" kan du tilføje et bilag i PDF format.

I feltet "Godkendelsesref." kan du skrive et Captia sagsnr. eller en anden chefreference, der har godkendt at denne stilling må besættes.

I feltet "Bemærkning" kan du skrive en besked til FPS.

| Organisationsenhed      |        |                   |          |   |
|-------------------------|--------|-------------------|----------|---|
| Org.enhed til stilling: | ۲<br>D | Job til stilling: | C ا      |   |
| Antal stillinger:       | 0      |                   |          |   |
| Godkendelsesref.:       |        | P nummer:         | Selekter | ۷ |
| Bemærkning:             |        |                   |          |   |
|                         |        |                   |          |   |
|                         |        |                   |          |   |
| Bilag<br>Tilføj         |        |                   |          |   |

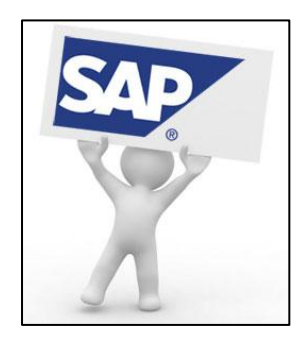

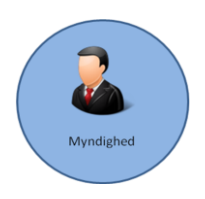

Opdateret 17. januar 2016

#### Krav

Under faneblad Krav kan du udfylde yderligere uddannelseskrav, som ikke fremgår af funktionsbeskrivelsen. Du kan samtidig se de kvalifikationer, der fremgår af funktionsbeskrivelsen hvis du har påført et stillingsnr. i faneblad "Generelle jobinformationer".

I feltet "Spørgeskema" kan du vælge et spørgeskema som skal præsenteres for kandidaterne, der søger stillingen. Dette kan lette arbejdet ved udvælgelsen af kandidater til samtale. HR-konsulenten i FPS kan også være behjælpelig med at vælge et spørgeskema. Det er ligeledes kun FPS der kan oprette nye spørgsmål.

| Gem Frigiv Søgning efter kandidater Vis print Ændr status | årsag                                |                 |          |
|-----------------------------------------------------------|--------------------------------------|-----------------|----------|
| Generelle jobinformationer Krav Stillingsopslag (         | 0) Behandlingsteam                   |                 |          |
| Uddannelseskrav<br>Tilfaj                                 |                                      |                 |          |
| Kvalifikationer                                           |                                      |                 |          |
| Kvalifikationsgruppe                                      | Kvalifikation                        | Kendetegnsværdi | Slet     |
| AKADEMIMERKONOM (LINIE)                                   | AKML I HUMAN RESOURCE                | Ikkevurderet ~  | <b></b>  |
| DEMARS SLUTBRUGER                                         | DEMARS REG. AF EGNE REJSER           | Ja              | <b>û</b> |
|                                                           | DEMARS REG. AF EGEN ARBEJDSTID       | Ja              | <b>û</b> |
| ELEKTRONISK SAGS- OG DOKUMENTHÅNDTERING                   | KESDH - SAGSBEHANDLER OG CHEF KURSUS | Ja              | ŵ        |
| FUNKTIONSNIVEAU                                           | C300 Civile LED                      | Ja              | <b>û</b> |
| FUNKTIONSSPECIFIKKE, DEMARS                               | DEMARS FA GRUNDUDDANNELSE            | Ja              | <b></b>  |
| LEDELSESINFORMATION                                       | BUSINESS INTELLIGENCE RAPPORTBRUGER  | Ja              | <b></b>  |
| SIKKERHEDSGODKENDELSE                                     | FORTROLIGT                           | Ja              | <b>û</b> |
| VÆRN                                                      | CIVIL                                | Ja              | <b></b>  |
| Spørgeskema<br>Tilføj                                     |                                      |                 |          |

#### Stillingsopslag

Under faneblad "Stillingsopslag" skal du tilføje dit udkast til stillingsopslag. Det gør du ved at klikke på "Tilføj" under **Stillingsopslagstekster**.

| Sem Frigiv Søgning efter kand          | idater Vis pri    | nt Ændr statusårsag       |                            |                                         |      |
|----------------------------------------|-------------------|---------------------------|----------------------------|-----------------------------------------|------|
| Generelle jobinformationer             | Krav S            | Stillingsopslag (0)       | Behandlingste              |                                         |      |
| Generel stillingsopslagsinformation    |                   |                           |                            |                                         |      |
| derligere arbejdssteder, stillingskate | gorier og funktio | onsgruppe/lønniveauurangi | ves Der tages hensyn til d | isse ved kandidatens søgning efter jobs |      |
| Tilføj                                 |                   | Tilføi                    |                            | Tilføj                                  |      |
| Arbejdssted                            | Slet              | Jobkategori               | Slet                       | Funktionsniveau/Løngruppe               | Slet |
| Danmark                                |                   | IT og teleteknik          |                            | M113 Korporal                           |      |
|                                        |                   |                           |                            |                                         |      |
| itillingsopslagstekster                |                   |                           |                            |                                         |      |
| Tilføj                                 |                   |                           |                            |                                         |      |
| tillingsopslag                         |                   |                           |                            |                                         |      |
|                                        |                   |                           |                            |                                         |      |

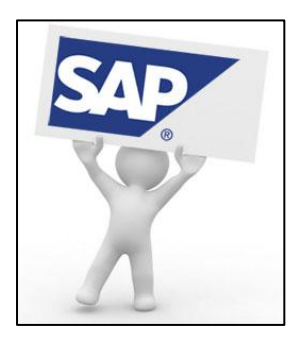

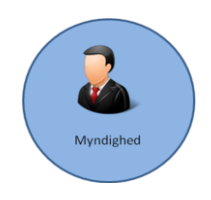

Opdateret 17. januar 2016

- "Alias" udfyldes eksempelvis med et kendetegn for stillingen. Dette felt vises kun på faneblad "stillingsopslag".
- "Sprog" udfyldes ikke automatisk, du skal blot sætte hak ved dansk og klik OK.

| Opret stillingsopslagstekst |           |
|-----------------------------|-----------|
| Alias: *                    |           |
| Sprog: * 🔲 Dansk            |           |
|                             | OK Afbryd |

Herefter fremgår hele skabelonen for stillingsopslaget med 5 tekstbokse, hvor du kan indskrive din tekst.

- Overskriften "Stillingsopslagstitel" er kopieret automatisk fra faneblad "Generelle jobinformationer", og er den titel der vises på Forsvarets jobsite. Hvis du ønsker at ændre i titlen, skal dette gøres på faneblad "Generelle jobinformationer" hvis det skal slå igennem på Forsvarets jobsite.
- Overskriften "Manchet" er her du skriver en *teaser* til stillingen, som får kandidatens opmærksomhed og lyst til at læse videre ned gennem teksten.
- Overskriften "Om os" er her du beskriver den organisation/enhed stillingen tilhører.
- Overskriften "Om stillingen" er her du beskriver stillingen.
- Overskriften "Om dig" er her du beskriver de krav og ønsker du har til den kandidat, der skal bestride stillingen.
- Overskriften "Ansættelsesvilkår" er her du tilføjer løn- og ansættelsesvilkår, kontaktpersoner, ansøgningsproces og evt. logotekst for din myndighed/styrelse.

HR-konsulenten ved FPS er behjælpelig med udfyldes af tekstboksene, især under løn- og ansættelsesvilkår.

Når du er færdig med at udfylde tekstboksene, klikker du på OK.

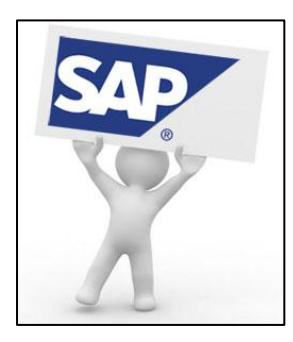

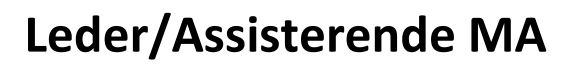

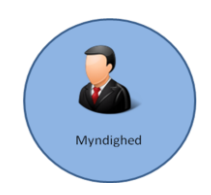

Opdateret 17. januar 2016

| Opret stillingsopslag                | ıstekst   | □ × □     |
|--------------------------------------|-----------|-----------|
| Alias: * 1234                        |           |           |
| Dansk                                |           |           |
| Stillingsopslagstitel: *<br>Manchet: | 1234 test |           |
| Om os:                               |           |           |
| Om stillingen:                       |           |           |
| Om dig:                              |           |           |
| Ansættelsesvilkår:                   |           |           |
|                                      |           |           |
|                                      |           | OK Afbryd |

Stillingsopslaget fremgår nu under "Stillingsopslagstekster". Du kan altid redigere eller slette dit stillingsopslag og oprette et nyt.

| Stillingsopslagstekster<br>Tilføj |       |          |         |      |
|-----------------------------------|-------|----------|---------|------|
| Alias                             | Sprog | Kopier   | Behandl | Slet |
| 1234                              | Dansk | <b>F</b> | 1       | ŵ    |

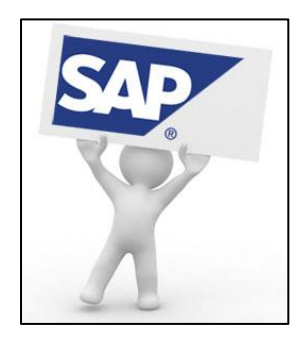

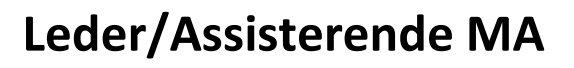

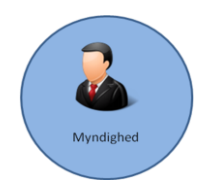

Opdateret 17. januar 2016

#### Behandlingsteam

Under faneblad "Behandlingsteam" kan du tilføje enkelte medlemmer ved din organisation. Dette kræver dog at de har den fornødne rolle Leder/Assisterende MA.

Det er også under dette faneblad til skal tilføje en behandlingsgruppe, så FPS kan modtage og behandle din søgeordre.

| Gem Frigiv Søgning efter kandidater Vis           | print / Ændr statusårsag                                                                                              |      |
|---------------------------------------------------|----------------------------------------------------------------------------------------------------|------|
| Generelle jobinformationer Krav                   | Stillingsopslag (0) Behandlingsteam                                                                                   |      |
| Hvis du assisterer rekrutterende chef med søgeord | iren og den efterfølgende proces, skal du tilføjes som medlem i behandlingsteamet med rollen "Leder/Assisterende MA'. |      |
| Behandlingsteam                                   |                                                                                                    |      |
| Tilføj medlem                                     |                                                                                                    |      |
| Navn                                              | Rolle                                                                                                    | Slet |
| A1 - Skal ikke tildeles                           | Rekrutteringsansvarlig (anvendes kun FPS)                                                                             |      |
| Maria Louise Johansson                            | Leder/Assisterende MA                                                                                                 |      |
|                                                   |                                                                                                    |      |
|                                                   |                                                                                                    |      |
|                                                   |                                                                                                    |      |
|                                                   |                                                                                                    |      |
|                                                   |                                                                                                    |      |
|                                                   |                                                                                                    |      |
|                                                   |                                                                                                    |      |
|                                                   |                                                                                                    |      |
|                                                   |                                                                                                    |      |

• Klik på

Tilføj medlem

- Skriv MA nr. på den person du ønsker at tilføje. Hvis du ikke kender MA nr. kan du søge på fornavn og efternavn ved at klikke på de 2 firkanter til højre i feltet "Medarbejdernummer".
- I feltet "Rolle" skal du vælge Leder/Assisterende MA. Hvis du vælger en anden rolle kan vedkommende ikke se søgeordren i sin oversigt.
- Klik på OK

| Tilføj medlem      |                       | <b>×</b> □ |
|--------------------|-----------------------|------------|
| Medarbejdernummer: | - D                   |            |
| Rolle:             | Leder/Assisterende MA | ~          |

| ОK | Afbryd |
|----|--------|

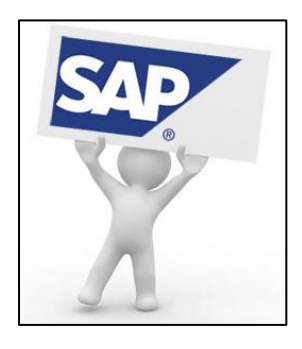

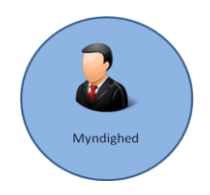

Opdateret 17. januar 2016

Nu skal du tilføje en behandlingsgruppe, så søgeordren bliver synlig ved FPS og en HR-konsulent kan få tildelt din søgeordre. Først når behandlingsgruppen er valgt kan FPS påbegynde deres arbejde.

- Klik på
- I feltet "Kategori" vælger du Civil, Militær, Frivillig til HJV eller Forsvarets uddannelser alt efter hvor stillingen tilhører.
- Marker den gruppe med en titel, der passer til funktionsniveauet på stillingen eller andet genkendeligt for stillingen.
- Klik herefter på OK.

Tilføj behandlingsgruppe

| Tilføj behandlingsgruppe 🛛 🗖 🗙 |                   |           |  |
|--------------------------------|-------------------|-----------|--|
| Kategori:                      | ~                 |           |  |
|                                |                   | 8         |  |
| Kategori                       | Behandlingsgruppe |           |  |
| <b>1</b> Tabel inde            | holder ingen data | OK Afbryd |  |

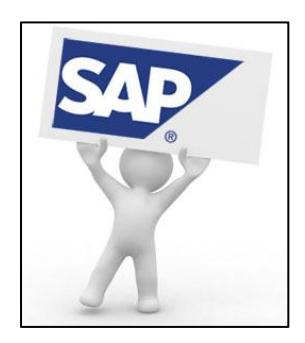

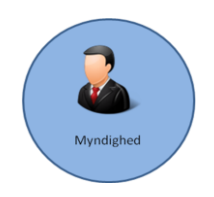

Opdateret 17. januar 2016

Når du har tilføjet en behandlingsgruppe, vil den fremgår af faneblad "Behandlingsteam" som markeret med gul i billedet nedenfor.

| Generelle jobinformationer Krav                  | Stillingsopslag (0)       | Behandlingsteam                                                                               |      |
|--------------------------------------------------|---------------------------|-----------------------------------------------------------------------------------------------|------|
| Hvis du assisterer rekrutterende chef med søgeor | dren og den efterfølgende | e proces, skal du tilføjes som medlem i behandlingsteamet med rollen "Leder/Assisterende MA". |      |
| Behandlingsteam                                  |                           |                                                                                               |      |
| Tilføj medlem   Tilføj behandlingsgruppe         |                           |                                                                                               |      |
| Navn                                             | Rolle                     |                                                                                               | Slet |
| ▶ M311 - M321                                    |                           |                                                                                               | ŵ    |
| A1 - Skal ikke tildeles                          | Rekrutteringsansvarlig    | (anvendes kun FPS)                                                                            |      |
| Maria Louise Johansson                           | Leder/Assisterende MA     | A                                                                                             |      |

Gem

Til slut trykker du hvorefter søgeordren automatisk sendes til FPS. Herefter lukker du hele siden ned på krydset i øverste højre hjørne.

Er sendt til FPS

Publicerede stillingsopslag

På din forside vil der på den pågældende søgeordre stå ikke har tilføjet en behandlingsgruppe og du må derfor markere søgeordren og klikke på "Ændre".

FPS modtager din søgeordre og sagsbehandlingen starter. Du vil blive kontaktet løbende undervejs i processen.

Når stillingsopslaget er publiceret, kan du se det på din forside under

#### Ansøgninger

Alle kandidater skal søge elektronisk. Hvis du modtager ansøgninger og CV på mail eller i Hard Copy, skal du bede kandidaten søge via forsvaret.dk/job. Hvis kandidaten har tekniske udfordringer bedes de søge support på <u>support@hr-manager.dk</u>.

#### Vurdering af kandidater

Når ansøgninger begynder at komme ind på søgeordren kan du først se dem når FPS har sendt dem videre til dig i Erekruttering. Du aftaler nærmere med din HR-konsulent om hvorvidt du får tilsendt kandidaterne en gang om ugen eller til slut når ansøgningsfristen er nået.

Når ansøgningerne er sendt til dig vil de fremgå af din forside.

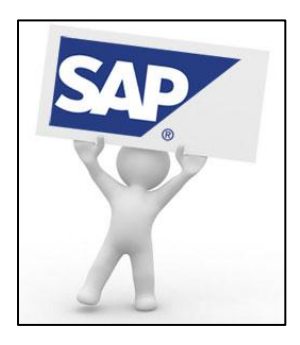

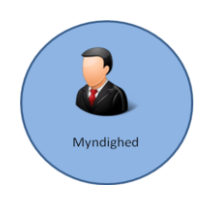

Opdateret 17. januar 2016

| _   |                        |                                       |                              |             |                     |                 |                      |                          |
|-----|------------------------|---------------------------------------|------------------------------|-------------|---------------------|-----------------|----------------------|--------------------------|
| Ka  | andidatvurdering       | Publicerede stillingsopslag           |                              |             |                     |                 |                      |                          |
|     |                        |                                       |                              |             |                     |                 |                      |                          |
| Ned | lenfor ses kandidatove | rsigten til den valgte søgeordre.     |                              |             |                     |                 |                      |                          |
| Her | kan du vurdere kandid  | laterne og eventuelt ettersende spørg | jeskemaer.                   |             |                     |                 |                      |                          |
| G   | å til spørgeskema      | Vurder kandidat for søgeordre Vi      | urder kandidat for talentpoo | Ansøgerdata |                     |                 |                      | Filter                   |
|     |                        |                                       | Spørgeskema                  |             | Vurdering søgeordre |                 | Vurdering talentpool |                          |
| r)  | Kandidat               | Status                                | l alt                        | Udfyldt     | Samlet vurdering    | Enkeltvurdering | Samlet vurdering     | Enkeltvurdering          |
|     |                        |                                       |                              |             |                     |                 |                      |                          |
|     |                        |                                       |                              |             |                     |                 |                      |                          |
|     |                        |                                       |                              |             |                     |                 |                      |                          |
|     |                        |                                       |                              |             |                     |                 |                      |                          |
|     |                        |                                       |                              |             |                     |                 |                      |                          |
|     |                        |                                       |                              |             |                     |                 |                      |                          |
|     |                        |                                       |                              |             |                     |                 |                      | 14.01.2016 13:03 Opdater |
|     |                        |                                       |                              |             |                     |                 |                      |                          |

Du kan vælge flere kandidater på en gang ved enten at vælge selekter alt eller holder Ctrl-knappen nede mens du vælger kandidaterne med musen.

Du kan vælge 10 kandidater ad gangen og trykke på

I feltet Gå til spørgeskema kan du læse og besvare evt. spørgeskemaer der er fra kandidaten eller FPS i forbindelse med søgeordren. FPS sender 2 spørgeskemaer i forbindelse med en rekruttering – et hvor du bliver spurgt om kandidaten ønskes til samtale, og et hvor du bliver spurgt om kandidaten ønskes ansat. Så snart du har besvaret spørgeskemaerne, sendes de retur til FPS, som enten kan indkalde til samtale, give afslag eller ansætte de pågældende kandidater.

I feltet Vurder kandidat for søgeordre kan du vurdere kandidaten i forhold til søgeordren.

Når søgeordren er afsluttet er det kun FPS, der kan lukke den. Du kan altid oprette en ny søgeordre eller kopiere en gammel søgeordre, hvis de er lignende.

| Ē | Kandidat |
|---|----------|
|   |          |
|   |          |
|   |          |
|   |          |
|   |          |

Har du spørgsmål til E-rekruttering skal du kontakte HR-rådgivningen i FPS på telefon 72 81 90 00 eller anvende formularen på HR-portalen, link <u>her</u>.

Hvis du har tekniske fejl skal du oprette et service call til FKIT, da E-rekruttering er en del af DeMars, link her.